# < Glocal Router MANGO 接続手順>

下記の手順に沿って接続の設定をお願いいたします。

## 対象モデム:<u>GR-MT300N-V2</u>

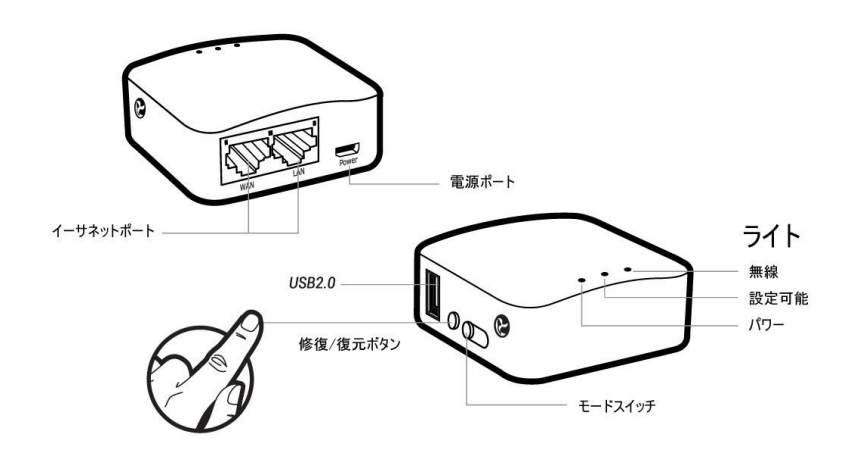

# <u>Glocal Router MANGOの接続方法</u>

<u>1.電源を入れます</u>

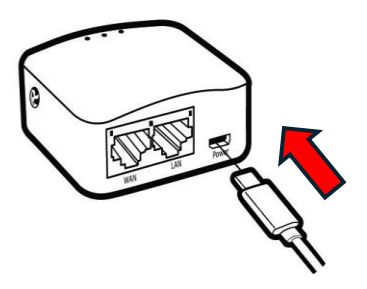

①5V/1Aのパワーアダプターを利用する
 ことを確認してください。

 ①「①」をしなければ、故障になる恐れが あります。

③Micro USBパワーケーブルをルーターの パワーポートに差し込みます。

#### <u>2.接続</u>

この手順では、デバイスをローカルエリアネットワーク(LAN)に接続するだけです。 インターネットにアクセスすることはありません。 続けて、以下の2-1,2-2の手順を操作した後、web管理パネルから各種設定をしてください。

#### <u>2-1.LANで接続</u>

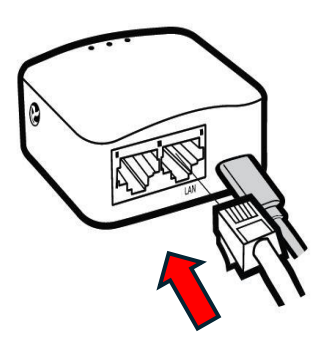

①イーサネットケーブルでデバイスを接続します。

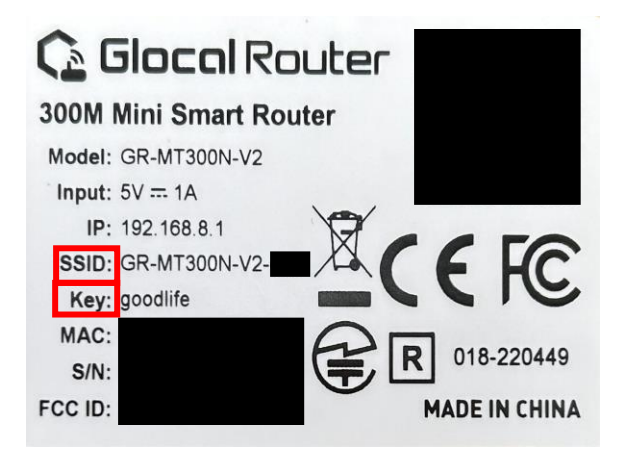

<印刷例左図参照> •GR-MT300N-V2-XXX

①MANGOの底面に記載されている <u>SSID</u>と<u>key</u>で接続します。 (左図参照)

# <u>3.web管理パネルにアクセス</u>

| <ul> <li>C ▲ 集雑れたいない運営 192.1688.8.1/cg-bin/luc/</li> <li>ColocalRouter</li> <li>ログイン         ユーザー名とパスワードを入力してください、<br/>ユーザー名 woot     </li> </ul> | ①webブラウザ<br>(Firefox,Chromeが推奨)を開いて、<br><u>http://192.168.8.1</u> にアクセスし<br>ます。                                            |
|----------------------------------------------------------------------------------------------------|----------------------------------------------------------------------------------------------------|
| Powered by LuCl openwer.19.07 branch (gl-21.044.30835-34e0d05) / GlocalRouter 19.07.7 002 r11508-oFad851c72                                       | ②ユーザー名:root<br><b>パスワード:<u>空欄</u><br/>で</b> ログインします。                                                                       |
|                                                                                                    | <ul> <li>※注意</li> <li>初回ログイン時には、</li> <li>パスワードは未設定です。</li> <li>※ログインパスワードは「システム」の</li> <li>「管理」から設定をすることができます。</li> </ul> |

## 4.設定完了画面(管理者パネル)

| < → ♂ ▲ | 保護されていない遺信 192.168.8.1/cgi-bin/luci/ |                                                                               | \$ |
|---------|--------------------------------------|-------------------------------------------------------------------------------|----|
|         | GlocalRouter ステータス * システム・           | • VPN • サービス • ネットワーク • ログアウト                                                 |    |
|         | <b>ステータス</b><br>システム                 |                                                                               |    |
|         | ホスト名                                 | GlocalRouter                                                                  |    |
|         | モデル                                  | GL-MT300N-V2                                                                  |    |
|         | アーキテクチャ                              | MediaTek MT7628AN ver:1 eco:2                                                 |    |
|         | ファームウェアバージョン                         | GlocalRouter 19.07.7 002 / LuCl openwrt-19.07 branch git-21.044.30835-34e0d65 |    |
|         | カーネルバージョン                            | 4.14.221                                                                      |    |
|         | 時刻                                   |                                                                               |    |
|         | 移動時間                                 |                                                                               |    |
|         | システム平均負荷                             |                                                                               |    |
|         | メモリ                                  |                                                                               |    |
|         | 利用可能な合計                              | 70.78 MB / 121.04 MB (58%)                                                    |    |
|         | 使用中                                  | 37.79 MB / 121.64 MB (31%)                                                    |    |
|         |                                      |                                                                               |    |

①以上のセットが完了後、左図のよう なルーターの管理者パネルに入ります。

②ルーターの状況を確認したり、 設定を変更することができます。